# Ghid de conectare

### Sisteme de operare acceptate

Utilizând CD-ul software, puteți instala software-ul imprimantei pentru următoarele sisteme de operare:

- Windows 8.1
- Windows Server 2012 R2
- Windows 7 SP1
- Windows Server 2008 R2 SP1
- Windows Server 2008 SP1
- Windows Vista SP1
- Windows Server 2003 SP2
- Windows XP SP3
- Mac OS X versiunea 10.6 sau o versiune ulterioară
- Red Hat Enterprise Linux WS
- openSUSE Linux
- SUSE Linux Enterprise Desktop
- SUSE Linux Enterprise Server
- Debian GNU/Linux
- Linpus Linux Desktop
- Red Flag Linux Desktop
- Fedora
- PCLinuxOS

#### Note:

- Pentru sistemele de operare Windows, driverele și utilitarele de imprimantă sunt compatibile atât cu versiunile pe 32 de biți, cât și cu versiunile pe 64 de biți.
- Pentru driverele şi utilitarele compatibile cu Mac OS X versiunea 10.5 sau versiuni anterioare şi pentru versiunile exacte ale sistemelor de operare Linux acceptate, accesaţi site-ul de asistenţă Web Lexmark la adresa <u>http://support.lexmark.com.</u>
- Pentru mai multe informații despre compatibilitatea cu toate celelalte sisteme de operare, contactați asistența pentru clienți.

# Instalarea imprimantei utilizând CD-ul Software și documentație

- 1 Închideți toate aplicațiile deschise.
- 2 Introduceți CD-ul Software și documentație.

Dacă ecranul de instalare nu apare după un minut, lansați manual CD-ul:

#### În Windows 8

```
Utilizând butonul Search (Căutare), introduceți textul run (executare) și navigați la:
Lista de aplicații > Run (Executare) > introduceți textul D:\setup.exe > OK
```

#### În Windows 7 și versiunile anterioare

- a Faceți clic pe 🛷 sau pe Start și pe Run (Executare).
- **b** În caseta de dialog Start Search (Pornire căutare) sau Run (Executare), introduceți **D:\setup.exe**.
- c Apăsați pe Enter sau faceți clic pe OK.

Notă: D este litera unității CD sau DVD.

3 Faceți clic pe Install (Instalare), apoi urmați instrucțiunile de pe ecranul computerului.

# Instalarea locală a imprimantei (Windows)

Actualizări pentru software-ul imprimantei pot fi disponibile pe site-ul Web Lexmark la adresa www.lexmark.com.

#### Ce este tipărirea locală?

*Imprimarea locală* este imprimarea de la o imprimantă ataşată local (o imprimantă conectată direct la computer cu un cablu USB sau paralel). La setarea acestui tip de imprimantă, trebuie să instalați software-ul acesteia *înainte* de a conecta cablul USB. Pentru mai multe informații, consultați documentația livrată împreună cu imprimanta.

CD-ul *Software and Documentation (Software şi documentație)* poate fi utilizat pentru instalarea software-ului necesar pentru imprimantă pe majoritatea sistemelor de operare Windows.

# Instalarea imprimantei utilizând Add Printer wizard (Expertul pentru adăugarea imprimantei) (numai pentru Windows)

**Notă:** Pentru lista sistemelor de operare Windows acceptate, consultați <u>"Sisteme de operare acceptate" de la pagina 1</u>.

- 1 Închideți toate programele software deschise.
- 2 Obțineți o copie a pachetului de instalare a software-ului.
  - De pe CD-ul Software și documentație primit odată cu imprimanta

Notă: Dacă apare o fereastră de dialog de instalare, închideți-o.

- De pe site-ul nostru web, la adresa <u>http://support.lexmark.com</u>.
- 3 Executați Add Printer wizard (Expertul pentru adăugarea imprimantei).

#### În Windows 8

Utilizând butonul Search (Căutare), introduceți textul run (executare) și navigați la:

Lista de aplicații > Run (Executare) > introduceți textul control printers (control imprimante) > OK > Add devices and printers (Adăugare dispozitive și imprimante) > selectați o imprimantă locală > Next (Următorul)

#### În Windows 7 și versiunile anterioare

- a Faceți clic pe 🥙 sau pe Start și pe Run (Executare).
- **b** În caseta de dialog Start Search (Pornire căutare) sau Run (Executare), introduceți **control printers** (control imprimante, dacă sistemul de operare este în limba română).
- c Apăsați pe Enter sau faceți clic pe OK.
- d Din folderul imprimantei, faceți clic pe Add a printer (Adăugare imprimantă) > Next (Următorul).

- e Selectați o imprimantă locală de instalat, apoi faceți clic pe Next (Următorul).
- f Selectați portul pe care doriți să-l utilizați, apoi faceți clic pe Next (Următorul).
- 4 Faceți clic pe Have Disk (Obținere disc) și specificați locația software-ului imprimantei.

Notă: Calea trebuie să fie asemănătoare cu D:\Drivers\Print\GDI\, unde D este litera unității care conține pachetul de instalare software.

5 Faceți clic pe OK, apoi urmați instrucțiunile de pe ecranul computerului.

# Instalarea imprimantei într-o rețea (Windows)

#### Ce este tipărirea prin rețea?

În mediile Windows, imprimantele din rețea pot fi configurate pentru tipărire directă sau partajată. Ambele metode de tipărire prin rețea necesită instalarea software-ului imprimantei și crearea unui port de rețea.

| Metodă de tipărire                                                                                                    | Exemplu |
|----------------------------------------------------------------------------------------------------|---------|
| <ul> <li>Tipărire cu IP</li> <li>Imprimanta este conectată direct la rețea prin intermediul unui cablu de rețea, cum ar fi<br/>un cablu Ethernet.</li> <li>Software-ul imprimantei este instalat de obicei pe fiecare computer din rețea.</li> </ul>                                                                                                    |         |
| <ul> <li>Tipărire partajată</li> <li>Imprimanta este conectată la unul din computerele din rețea prin intermediul unui cablu<br/>local, cum ar fi un cablu USB sau paralel.</li> <li>Software-ul imprimantei este instalat pe computerul ataşat la imprimantă.</li> <li>În timpul instalării software-ului, imprimanta este configurată pentru a fi "partajată", astfel<br/>încât să poată tipări la aceasta și alte computere din rețea.</li> </ul> |         |

#### Instalarea imprimantei într-o rețea Ethernet (numai pentru Windows)

Înainte de a instala imprimanta într-o rețea Ethernet, asigurați-vă că ați finalizat configurarea inițială a imprimantei și că aceasta este conectată la o rețea Ethernet activă.

- 1 Închideți toate programele software deschise.
- 2 Obțineți o copie a pachetului de instalare a software-ului.
  - De pe CD-ul Software și documentație primit odată cu imprimanta
  - De pe site-ul nostru web: Accesați <u>http://support.lexmark.com</u> şi navigați la: ASISTENTĂ ŞI DESCĂRCĂRI > selectati imprimanta > selectati sistemul de operare
- 3 Faceți dublu clic pe pachetul de instalare a software-ului.

Așteptați apariția ferestrei de dialog pentru instalare.

Dacă utilizați un CD Software și documentație și dialogul de instalare nu apare, atunci procedați astfel:

#### În Windows 8

Utilizând butonul Search (Căutare), introduceți textul **run** (executare) și navigați la: Lista de aplicații > **Run (Executare)** > introduceți textul **D:\setup.exe** > **OK**.

#### În Windows 7 și versiunile anterioare

- a Faceți clic pe 🥙 sau pe Start și pe Run (Executare).
- **b** În caseta de dialog Start Search (Pornire căutare) sau Run (Executare), introduceți **D:\setup.exe**.
- c Apăsați pe Enter sau faceți clic pe OK.

Notă: D este litera unității CD sau DVD.

- 4 Faceți clic pe Install (Instalare), apoi urmați instrucțiunile de pe ecranul computerului.
- 5 Selectați Ethernet connection (Conexiune Ethernet), apoi faceți clic pe Continue (Continuare).
- 6 Când vi se solicită, conectați cablul Ethernet la computer și la imprimantă.
- 7 Selectați din listă imprimanta, apoi faceți clic pe Continue (Continuare).

Notă: Dacă imprimanta configurată nu apare în listă, faceți clic pe Modify Search (Modificare căutare).

8 Urmați instrucțiunile de pe ecranul computerului.

#### Partajarea imprimantei într-o rețea

1 Deschideți folderul de imprimante.

#### În Windows 8

Utilizând butonul Search (Căutare), introduceți textul **run** (executare) și navigați la:

Lista de aplicații > Run (Executare) > introduceți textul control printers (control imprimante) > OK

#### În Windows 7 și versiunile anterioare

- a Faceți clic pe 🥙 sau pe Start și pe Run (Executare).
- **b** În caseta de dialog Start Search (Pornire căutare) sau Run (Executare), introduceți **control printers** (control imprimante, dacă sistemul de operare este în limba română).
- c Apăsați pe Enter sau faceți clic pe OK.
- 2 În funcție de dispozitiv, efectuați una dintre următoarele operații:
  - Apăsați continuu pe imprimanta pe care doriți să o partajați.
  - Faceți clic dreapta pe imprimanta pe care doriți să o partajați.
- 3 Din meniul care apare, faceți clic pe Printer Properties (Proprietăți imprimantă) sau Sharing (Partajare).
- 4 Din fila Sharing (Partajare), selectați Share this printer (Se partajează această imprimantă) sau Shared as (Partajată ca), apoi atribuiți un nume distinct.
- 5 Din fila Ports (Porturi), faceți clic pe Add Port (Adăugare port) > Local Port (Port local) > New Port (Port nou).
- 6 Tastați numele de port UNC (Universal Naming Convention) și faceți clic pe OK.

**Notă:** Numele de port UNC constă din numele serverului și numele dat imprimantei și trebuie să aibă forma \ \server\imprimantă.

7 Faceți clic pe Apply (Se aplică) > OK.

# Instalarea locală a imprimantei (Macintosh)

#### Înainte de instalarea locală a imprimantei (numai pentru Macintosh)

Imprimanta poate fi conectată la o rețea locală cu ajutorul unui cablu USB. La acest tip de instalare a imprimantei, *mai întâi* instalați software-ul imprimantei, apoi conectați cablul cablul USB. Pentru informații suplimentare, consultați documentația furnizată împreună cu imprimanta.

CD-ul Software și documentație poate fi utilizat pentru instalarea software-ului necesar pentru imprimantă.

Notă: De asemenea, puteți descărca driverul pentru imprimantă de la http://support.lexmark.com.

#### Crearea unei cozi de imprimare (numai pentru Macintosh)

Pentru a imprima local de la un computer Macintosh, trebuie să creați o coadă de imprimare.

- 1 Instalați fișierul driver de imprimantă pe computer.
  - a Introduceți CD-ul Software și documentație, apoi faceți dublu clic pe pachetul de instalare pentru imprimantă.
  - **b** Urmați instrucțiunile de pe ecranul computerului.
  - c Selectați o destinație, apoi faceți clic pe Continue (Continuare).
  - d Din ecranul Easy Install (Instalare uşoară), faceți clic pe Install (Instalare).
  - e Tastați parola de utilizator, apoi faceți clic pe OK.
     Toate programele software necesare sunt instalate pe computer.
  - f Faceți clic pe Close (Închidere) după terminarea instalării.
- 2 Din meniul Apple, navigați la oricare dintre următoarele opțiuni:
  - System Preferences (Preferințe sistem) >Print & Scan (Imprimare şi scanare) >Open Print Queue (Deschidere coadă de imprimare)
  - System Preferences (Preferințe sistem) >Print & Fax (Imprimare şi fax) >Open Print Queue (Deschidere coadă de imprimare)
- 3 Verificați dacă s-a creat coada de imprimare.

# Instalarea imprimantei într-o rețea Ethernet (numai pentru Macintosh)

- 1 Instalați fișierul driver de imprimantă pe computer:
  - a Introduceți CD-ul Software și documentație, apoi faceți dublu clic pe pachetul de instalare pentru imprimantă.
  - **b** Urmați instrucțiunile de pe ecranul computerului.
  - c Selectați o destinație, apoi faceți clic pe Continue (Continuare).
  - d Din ecranul Standard Install (Instalare standard), faceți clic pe Install (Instalare).
  - Tastați parola de utilizator, apoi faceți clic pe OK.
     Toate programele software necesare sunt instalate pe computer.
  - f Faceți clic pe Close (Închidere) după terminarea instalării.
- 2 Adăugați imprimanta.
  - Pentru imprimare IP:
    - a Din meniul Apple, navigați la oricare dintre următoarele opțiuni:
      - System Preferences (Preferințe sistem) >Print & Scan (Imprimare şi scanare)
      - System Preferences (Preferințe sistem) >Print & Fax (Imprimare şi fax)

- **b** Faceți clic pe +.
- **c** Faceți clic pe fila **IP**.
- **d** Introduceți adresa IP a imprimantei în câmpul de adrese, apoi faceți clic pe **Add (Adăugare)**.
- Pentru imprimarea AppleTalk:

Note:

- Asigurați-vă că AppleTalk este activat pe imprimanta dvs.
- Această caracteristică este acceptată numai în Mac OS X versiunea 10.5
- a Din meniul Apple, navigați la:
   System Preferences (Preferințe sistem) >Print & Fax (Imprimare şi fax)
- b Faceți clic pe +, apoi navigați la:
   AppleTalk > selectați imprimanta din listă >Add (Adăugare)

**Notă:** Dacă imprimanta nu apare în listă, poate fi necesar să o adăugați folosind adresa IP. Pentru informații suplimentare, contactați persoana care asigură asistența sistemului.